# Comment créer son espace électeur ?

Vous avez reçu jeudi 11 octobre 2018 sur votre mail professionnel un courriel du Ministère vous invitant à créer votre espace électeur.

Vous êtes un peu perdu ? Pas de panique ! Voici, en image, comment le créer !

## 1) <u>Etape 1</u>

Il vous faut cliquer sur le lien qui se trouve dans le mail

www.education.gouv.fr/electionspro2018

Il s'agit du portail des élections professionnelles.

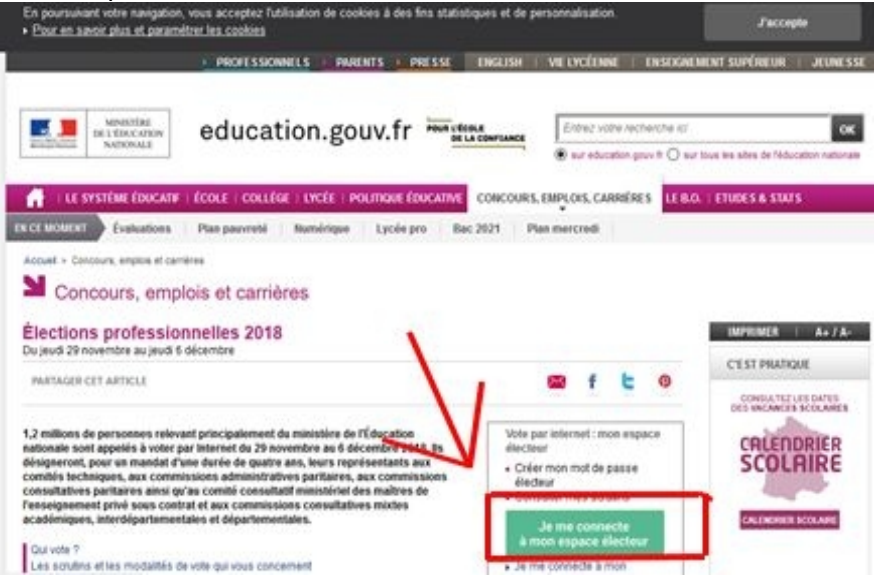

Il faut alors cliquer sur la case verte « Je me connecte à mon espace électeur ».

#### 2) Etape 2

Vous

| arrivez alors sur | cette page :                                                                                                    | TIONS PROFESSIONNELLES 2018                                                                                                    |
|-------------------|----------------------------------------------------------------------------------------------------|----------------------------------------------------------------------------------------------------|
|                   | Elections professionnelles 2018                                                                                                    |                                                                                                    |
|                   | Espace électeur   Wulliez saisir votre adresse de messagerle   Manager de messagerle professionnelle   Remple : prenon nomglac academie tr | Accódez à votre espace électeur pour :<br>• Consulter votre profi (à partir du 11/10/2018 10:00)<br>• Consulter los songenes vous pouver votre (à partir du<br>11/10/2018 10:00)<br>• Consulter lo liste électorale (à partir du 11/10/2018 10:00)<br>• Votre (à partir du 29/11/2018 10:00)<br>• Votre les résultats (à partir du 07/12/2018 11:39)<br>Tutoriel électorer (lecture compatible ordinateur) |
|                   | Ouverture du<br>Ouverture : jeudi 2 d<br>Fermeture : jeudi 6 d<br>* consulta fea hoc                                                       | vote dans 48 Jour(s)<br>overbere 2018 10:00 (Paris *)<br>écembre 2018 17:00 (Paris *)<br>aires de vote hors métropole<br>entons licaies - Assistance stillsateur Academicae                                                                                                    |

Il vous faut alors entrer votre adresse mail professionnelle. Vous recevrez alors quelques minutes après un mail sur cette boîte.

## 3) <u>Etape 3</u>

Ouvrez ensuite votre boîte mail professionnelle, et dès que vous recevez le mail de confirmation, il faudra alors cliquer sur le lien proposé.

## 4) Etape 4

Retour sur le portail, il faut maintenant CREER SON MOT DE PASSE qu'il faudra RETENIR pour pouvoir voter. **<u>ATTENTION</u>** :

- Il ne faut pas (ça serait trop facile...) que ce soit le même que la messagerie professionnelle
- Il doit contenir entre 8 et 24 caractères
- Il doit avoir au moins 1 majuscule, 1 minuscule et 1 chiffre.

| Créatio                                           | n de mon mot de pass                                                                              | se                                                                                                    |                                                     |
|---------------------------------------------------|---------------------------------------------------------------------------------------------------|----------------------------------------------------------------------------------------------------|-----------------------------------------------------|
| Créez vol<br>minuscul                             | re mot de passe personnel é<br>e, une majuscule, un chiffre, é                                    | Hecteur qui devra contenir entre 8 et 24 caractères,<br>et doit être différent de votre adresse de messager | au moins une<br>rie professionnelle.                |
| Conserve<br>sera néco<br>En cas de<br>portail éle | ez précieusement ce mot de p<br>essaire pour le vote.<br>e perte ou d'oubil, vous aurez<br>ecteur | passe qui vous sera demandé à chaque connexion<br>la possibilité de demander un nouveau mot de par          | sur le portail électeur et<br>sse à la connexion au |
| Mot de passe personnel électeur *                 |                                                                                                   | ٥                                                                                                    |                                                     |
| Confirmation du mot de passe personnel électeur * |                                                                                                   | 0                                                                                                    |                                                     |
| E. constants                                      |                                                                                                   |                                                                                                    |                                                     |

Puis cliquez sur VALIDER.

#### 5) <u>Etape 5</u>

Bravo ! (Danse de la joie !) Vous venez de créer votre portail !

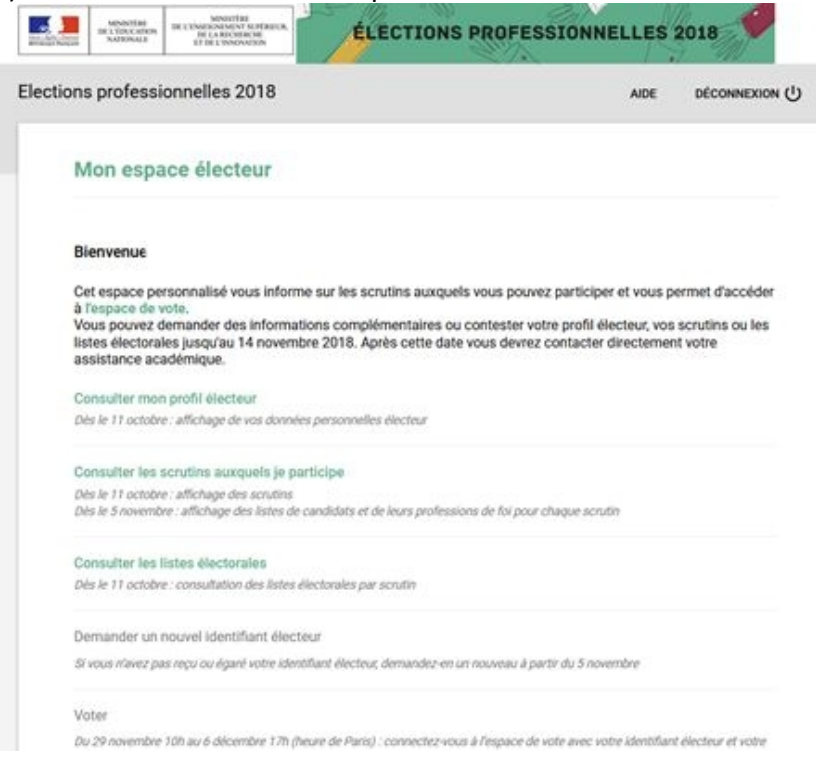

Vous pouvez consulter votre profil (où vous apprendrez où vous sera remis votre code électeur..... oui encore un code...), consulter vos scrutins et les listes électorales.

A bientôt pour le prochain tuto « Comment voter » et bon courage pour la dernière semaine avant les vacances !